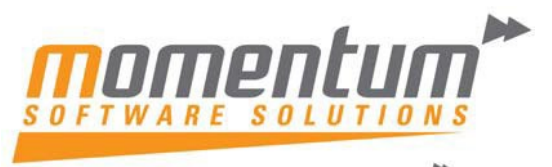

## How to use 'Forecast Purchase Orders' in EXO Business

# What are Forecast Purchase Orders?

Forecast Purchase Orders are designed to improve speed and accuracy in re-ordering stock for your warehouse. Forecast Purchase Orders provide a view of your Stock position, Sales History, and Min/Max settings in determining what quantities to order.

## Step 1 – Setup your Stock Min/Max Values

## Go to the Stock Items -> Details 2 Tab

## Click the 'Set by Location' button, then set Min & Max values for each Stock Location

| Stock Item I                             | Details        |                                   |                         |                        |                                        |               |                |               |                  |                      |    |  |
|------------------------------------------|----------------|-----------------------------------|-------------------------|------------------------|----------------------------------------|---------------|----------------|---------------|------------------|----------------------|----|--|
| ile Utilities                            | Navigate H     | Help                              |                         |                        |                                        |               |                |               |                  |                      |    |  |
| <u>N</u> ew                              | Save 3         | Saye & Exit 🗙                     | Cancel                  |                        | •   14 4                               |               |                |               |                  |                      |    |  |
| ock Code: 🛛                              | AIRFIL05       |                                   | Desc                    | ription:PR             | O-STLYE AIR                            | FILTER        |                |               |                  |                      |    |  |
| tails 1 Deta                             | ils 2 Extra Fi | elds Transactions                 | Orders                  | Works Orde             | ers Web                                | Batch Qty     | Notes H        | listory Notes | Documents        | Analysis             |    |  |
| Defaults:                                | 4              |                                   |                         | -                      | Ledger Pos                             | ting Profile: |                |               |                  |                      |    |  |
| Min stock:                               |                |                                   |                         |                        | Sales GL code:                         |               | 01000-02       | 2 ENGINE      | ENGINE           |                      |    |  |
| Max stock:                               | Ī              |                                   |                         | 20                     | C.O.S. GL                              | code:         | 01000-02       | 2 ENGINE      | ENGINE           |                      |    |  |
| Bin code:                                |                |                                   | Purch Clearing GL Code: |                        | 05550-00                               | STOCK         | STOCK CLEARING |               |                  |                      |    |  |
| Miscellaneous<br>EOQ:<br>Weight:         | 3              | Duty %: 0<br>3 Dimensions: none - |                         | Stock Stock            | Location Inf                           | ormation      | STLYE AIR      | R FILTER      |                  |                      | ٢  |  |
| Cubic:                                   | 3              | Variable Cost:                    |                         | LocNo                  | Location Nam                           | ne            | Bin Code       | e Mi          | n Stock          | Max Stock            | *  |  |
| Color COT.                               | -1. AUTO SEI   | ECT RATE                          |                         | 1                      | Sydney                                 |               |                |               | 5                |                      | 20 |  |
| Sales GST:                               |                |                                   | 2                       | Melbourne              |                                        |               |                | 5             | 20               |                      |    |  |
| Sales GST:                               |                | ECT DATE                          |                         | -1. AUTO SELECT RATE 3 |                                        |               |                |               | 5 2              |                      |    |  |
| Purch GST:                               | -1. AUTO SEI   | ECT RATE                          |                         | 3                      | Brisbane                               |               |                |               | 5                | 20                   | -  |  |
| Purch GST:                               | -1. AUTO SEI   | LECT RATE                         |                         | 3                      | Brisbane<br>Auckland                   |               |                |               | 5                | 20                   | ш  |  |
| Purch GST:<br>Link stockco               | -1. AUTO SEI   | LECT RATE                         |                         | 3<br>4<br>5            | Brisbane<br>Auckland<br>WIP            |               |                |               | 5                | 20<br>20<br>20       | ш  |  |
| Purch GST:<br>Link stockco<br>Warranty N | de:            | LECT RATE                         |                         | 3<br>4<br>5<br>6       | Brisbane<br>Auckland<br>WIP<br>TRANSIT |               |                |               | 5<br>5<br>5<br>5 | 20<br>20<br>20<br>20 | ш  |  |

*Note:-* Min / Max values are often calculated to based on sales volume and lead times from suppliers to ensure adequate stock is maintained.

*Hint:* This step can be time-consuming so could be approached a Supplier at a time so you can start using Forecast Purchase orders for each Supplier where Min/Max is updated.

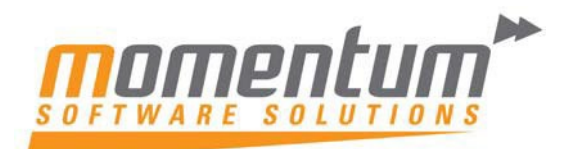

# **Step 2 – Re-calculate Stock Requirements Statistics**

## Go to Utilities -> Stock Utilities -> Re-calculate Stock Requirements Statistics

| <u>U</u> tii | ities Setup Help                          |   |                                             |
|--------------|-------------------------------------------|---|---------------------------------------------|
|              | Debtors Utilities                         |   |                                             |
|              | Sales Order Utilities                     |   | The state                                   |
| <b>[</b> ]   | Stock Utilities                           |   | Recalculate Alternate Weighted Average Cost |
| -            | Purchase Order Utilities                  |   | Setup Stock Batch Code                      |
|              | General Ledger Utilities                  |   | Price Change Scheduler                      |
|              | Bank Reconciliation                       |   | Price Update Utility                        |
|              | Foreign Exchange Rate Variance Calculator | Γ | Re-calculate Stock Requirements Statistics  |
|              | GL Budgets                                |   | Stock Location Info                         |
|              | Ledger Postings                           |   | StockTake                                   |
|              | Data Verification                         |   | Serial Number Tracking                      |
|              | End Of Period                             |   | Setup Stock Batch Codes                     |
|              |                                           |   | Setup Stock Serial Numbers                  |

#### Click 'Recalculate'

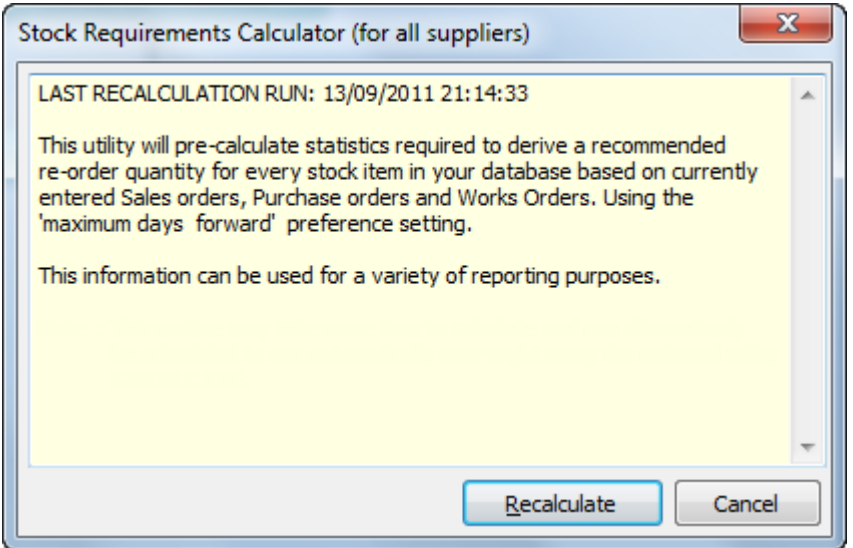

# Step 3 – Run Stock Re-Order Requirements Report (optional)

This step will provide a report for all Suppliers showing what needs to be ordered. If you already know what Suppliers you need to order from you can skip this step.

Go to Reports -> Stock Reports -> Stock Re-order requirements (calculation based)

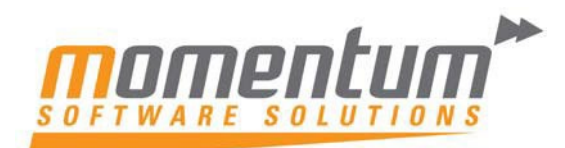

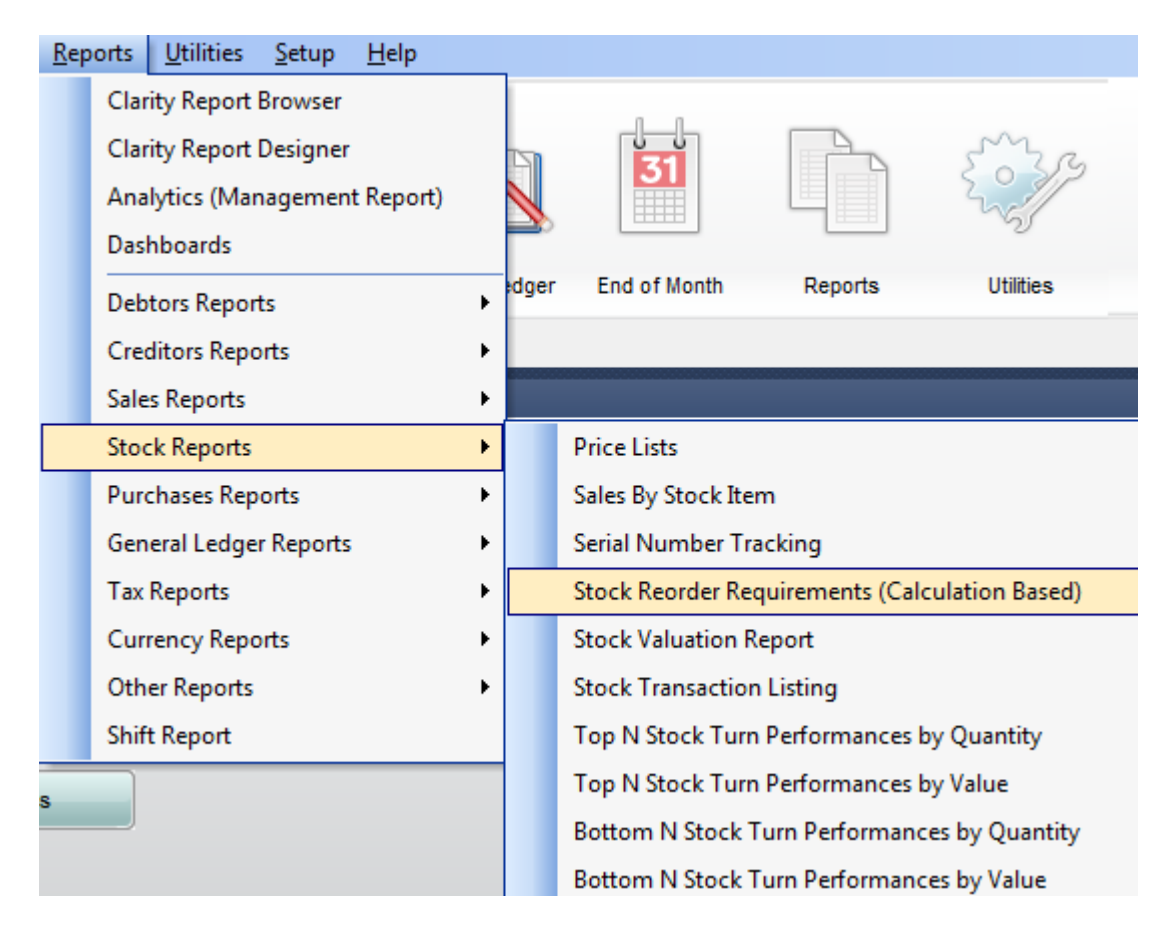

Select a Stock Location and select from the Print /Preview / Export toolbar options (you can also choose one Supplier and choose to exclude items with zero sales)

| Clarity Report Parameters | ×        |
|---------------------------|----------|
| File Help                 |          |
| ; 🌧 🕒 💪 🔳 兌 🖻             |          |
| Select Location           | Sydney 🔽 |
| Select Supplier           |          |
| Hide Zero Sales           |          |
| Motopartz.com.au          |          |

#### Result

The report is displayed showing each supplier, their items and the recommended order quantity.

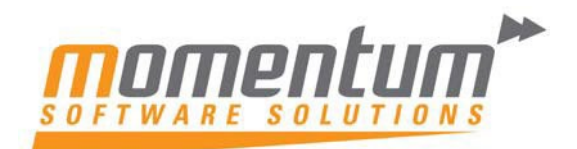

| Stock Re                              | order Requirements Repo                                                                                         | ort |    |       |         |    |             |             |              |            |               |               |          |           |              |
|---------------------------------------|----------------------------------------------------------------------------------------------------|-----|----|-------|---------|----|-------------|-------------|--------------|------------|---------------|---------------|----------|-----------|--------------|
| Location: 1<br>Supplier:              | Sydney                                                                                                    |     |    |       |         | T  | 'his report | is based up | on statistic | s generate | ed by running | the stock rec | quiremer | its calcu | lator utilit |
| ····································· | Sector to the sector of the sector of the sector of the sector of the sector of the sector of the sector of the |     |    | Perio | d Sales |    |             |             | -            |            | #******       | Carrowene -   | 11210-   | and the   | Reord        |
| Stock Code                            | Description                                                                                                    | 6   | 5  | 4     | 3       | 2  | 1           | Cur         | Avg          | Total      | Incoming      | For Sales     | Min      | Max       | Qty          |
| 1                                     | SYDNEY PART MART                                                                                                |     |    |       |         |    |             |             |              |            |               |               |          |           |              |
| BAT127HD                              | CHAMPION SILVER BATTERY - 127HD                                                                                 | 1   | 10 | 5     | 7       | 10 | 1           | 10          | 5.67         | 16         | 0             | 1             | 20       | 30        | 15           |
| NGKSPKCABL01                          | SPARK PLUG CABLES                                                                                               | 0   | 2  | 0     | 0       | 15 | 0           | o           | 2.83         | 43         | 0             | 0             | 20       | 30        | 0            |
| WIPER01                               | STANDARD WINDSHIELD WIPER                                                                                       | 0   | 7  | 2     | 0       | 0  | 0           | 0           | 1.50         | 59         | 0             | 0             | 10       | 40        | 0            |
| WIPER02                               | TWINEDGE WIND SHIELD WIPER                                                                                      | 4   | 5  | 0     | 0       | 0  | 0           | 0           | 1.50         | 51         | 0             | 0             | 10       | 40        | 0            |
| AIRPRE01                              | AIR PRESSURE GAUGE                                                                                              | 1   | 1  | 2     | 1       | 2  | 0           | 0           | 1.17         | 9          | 10            | 1             | 5        | 30        | 0            |
|                                       |                                                                                                    |     |    |       |         |    |             |             |              |            |               |               |          |           |              |

# **Step 4 – Process a Forecast Based Purchase Order**

### Go to Purchases -> Forecasted Purchase Order

Select a Supplier and Stock Location then press 'Generate Stock Requirement for single Supplier' **Result** 

Stock Items will be listed showing Sales History, Stock position, Min/Max and Order Now Qty

| E Forecast Bas   | sed Purchasing                                                                                                    | -         |                                                                   | -           | -        | -        |           |           |             |             |          |          |     |     |            |              |
|------------------|----------------------------------------------------------------------------------------------------|-----------|-------------------------------------------------------------------|-------------|----------|----------|-----------|-----------|-------------|-------------|----------|----------|-----|-----|------------|--------------|
| File Utilities   | Navigate Help                                                                                                    |           |                                                                   |             |          |          |           |           |             |             |          |          |     |     |            | 0            |
|                  | ŝ ⊍ k < > N                                                                                                    |           |                                                                   |             |          |          |           |           |             |             |          |          |     |     |            |              |
| Stock Code: \    | WIPER01 Descrip                                                                                                    | tion: STA |                                                                   |             |          |          |           |           |             |             |          |          |     |     |            | In Stock: 59 |
| Supplier: 1. SYD | DNEY PART MART                                                                                                    | Sto       | ck Groups                                                         |             | _        |          |           |           |             |             |          |          |     |     |            |              |
| Location: 1. Svo | dnev                                                                                                    | Prir      | nary From                                                         |             | 0.       | MISC ITE | MS        | •         | To: 16. SPO | RTY SWEAT F | PANT 🔻   |          |     |     |            |              |
| ✓ List           | t all Supplier's Stock                                                                                                    | Sec       | Secondary From: 0. NO GROUP SELECTED V To: 0. NO GROUP SELECTED V |             |          |          |           |           |             |             |          |          |     |     |            |              |
| Stock Requireme  | ent Copy/Paste                                                                                                    |           |                                                                   |             |          |          |           |           |             |             |          |          |     |     |            |              |
| StockCode        | Description                                                                                                    | Sales0    | Sales 1                                                           | Sales2      | Sales3   | Sales4   | Sales5    | Sales6    | InStock     | PurchOrd    | SalesOrd | Fr Stock | Min | Max | Calc ReOrd | Order Now 🔺  |
| BAT127HD         | CHAMPION SILVER BATTERY                                                                                                    | 10        | 1                                                                 | 10          | 7        | 5        | 10        | 1         | 16          | 0           | 1        | 15       | 20  | 30  | 15         | 15           |
| CHPSPKPLG01      | CHAMPION SPARKPLUG - SINGLE                                                                                                    | 0         | 0                                                                 | 0           | 0        | 0        | 0         | 0         | 49          | 40          | 1        | 88       | 20  | 40  | 0          | 0            |
| NGKSPKCAB        | SPARK PLUG CABLES                                                                                                    | 0         | 0                                                                 | 15          | 0        | 0        | 2         | 0         | 43          | 0           | 0        | 43       | 20  | 30  | 0          | 10           |
| WIPER01          | STANDARD WINDSHIELD WIPER                                                                                                    | 0         | 0                                                                 | 0           | 0        | 2        | 7         | 0         | 59          | 0           | 0        | 59       | 10  | 40  | 0          | 0            |
| WIPER02          | TWINEDGE WIND SHIELD WIPER                                                                                                    | 0         | 0                                                                 | 0           | 0        | 0        | 5         | 4         | 51          | 0           | 0        | 51       | 10  | 40  | 0          | 8            |
| AIRPRE01         | Forecast based Functionaling File Utilities Navigate Help Image: Stand Structure Structure Stru |           |                                                                   | 0           |          |          |           |           |             |             |          |          |     |     |            |              |
| ANTSEI01         | ANTISEIZE LUBRICATOR                                                                                                    | 0         | 0                                                                 | 0           | 0        | 0        | 1         | 1         | 5           | 10          | 1        | 14       | 10  | 60  | 0          | 0            |
|                  |                                                                                                    |           |                                                                   |             |          |          |           |           |             |             |          |          |     |     |            |              |
| Motopartz.com.a  | au Stock                                                                                                    | Requirem  | ent Statist                                                       | ics last ru | n: 09:25 | PM Tuesd | av 13 Ser | otember 2 | 2011        |             |          |          |     |     |            |              |
|                  |                                                                                                    |           |                                                                   |             |          |          | -,        |           |             |             |          | -        | _   |     |            |              |

Order Now can be over-typed with your preferred quantity

When you're ready to convert this to a Purchase Order click the 'Post Order to Screen' icon on the toolbar.

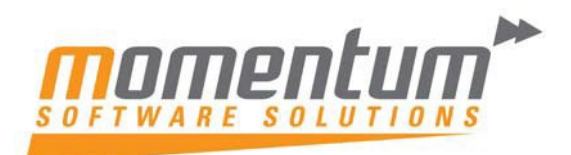

# **Step 5 – Finalise and send your Purchase Order**

On clicking 'Post Order to Screen' the standard Purchase Order screen id displayed with the Supplier and Items populated.

| Purchase Orders                                     | and the local division of               |             | -                     |                 |           |            |               |              |            | Σ          |
|-----------------------------------------------------|-----------------------------------------|-------------|-----------------------|-----------------|-----------|------------|---------------|--------------|------------|------------|
| ile Details Orders                                  | Help                                    |             | and the second second |                 |           |            | -1.2          |              |            |            |
| <u>N</u> ew 🚽 Save                                  | 🛃 Sa <u>v</u> e & Exit 🗙 <u>C</u> ancel | 😂 Print     | • 🤱 Acc               | ount 闘 🚰        | 🗊 Inw. Re | ceipt 👔    | Receipt       | 🔊 Histo      | ory 🚮 🛛    | ]          |
|                                                     | Status: Not Processed                   |             | Period: Se            | otember 2011    | Acco      | unt: 1. S\ | DNEY PART M   |              |            |            |
| county 1 CYDNEY DA                                  | Ord                                     | arad by     |                       |                 |           | 1          |               |              |            |            |
| elivery Address                                     | ART MART OT                             | ereu by.    | S. EXO BUSIN          | ESS ADMIN ACC   | OUNT      |            | Con           | nrmea:       |            |            |
| Delivery Address<br>treet:<br>ity/Town:             |                                         |             | r date: 1             | /09/2011        |           |            |               |              |            |            |
| Sity/Town:<br>tate:<br>country:<br>ine 5:<br>ine 6: |                                         | Due         | date: 1               | 5/09/2011       | •         | AUD:       |               |              | 1          |            |
|                                                     |                                         | Loca        | tion:                 | Sudney          | -         | Job code:  |               |              |            |            |
|                                                     |                                         | Loca        | Times D               | in sydney       |           | Branch:    |               | 0. SYDNEY    |            |            |
| vtra Fields                                         |                                         | Lead        | Time: P               | imary Lead Time |           |            |               |              |            |            |
| nfirmation date: 13                                 | /09/2011                                | -           |                       |                 |           |            |               |              |            |            |
| - P 1                                               |                                         |             |                       |                 |           |            |               |              |            |            |
|                                                     |                                         |             |                       |                 |           |            |               |              |            | _          |
| Stock Code                                          | Description                             | Qty Ord     | Qty                   | Pack Price      | @Price    | Disc %     | Supplier Code | Options      | Due Date   | 1          |
| BAT127HD                                            | CHAMPION SILVER BATTERY - 1             | 15P of 1    | 15 (15                | P) 45.87        | 45.8      | 7 0.0      |               |              | 15/09/2011 | L          |
| NGKSPKCABL01                                        | SPARK PLUG CABLES                       | 8P of 1     | 8 (8                  | P) 32.66        | 32.6      | 6 0.0      |               |              | 15/09/2011 |            |
| WIPERU2                                             | ANTISETZE LUBRICATOR                    | 10P of 1    | 10 (10                | P) 7.99         | 14.0      | 9 0.0      |               |              | 15/09/2011 |            |
| ANTSELUT                                            | ANTISEIZE LOBRICATOR                    | 2P of 1     | 2 (2                  | P) 14.00        | 14.0      | 6 U.U      |               |              | 15/09/2011 |            |
|                                                     |                                         |             |                       |                 |           |            |               |              |            |            |
|                                                     |                                         |             |                       |                 |           |            |               |              |            |            |
|                                                     |                                         |             |                       |                 |           |            |               |              |            |            |
|                                                     |                                         |             |                       |                 |           |            |               |              |            |            |
|                                                     |                                         |             |                       |                 |           |            |               |              |            |            |
|                                                     |                                         |             |                       |                 |           |            |               |              |            |            |
|                                                     |                                         |             |                       |                 |           |            |               |              |            |            |
|                                                     |                                         |             |                       |                 |           |            |               |              |            |            |
|                                                     |                                         |             |                       |                 |           |            |               |              |            |            |
|                                                     |                                         |             |                       |                 |           |            |               |              |            |            |
|                                                     |                                         |             |                       |                 |           |            |               |              |            |            |
|                                                     |                                         |             |                       |                 |           |            |               |              |            |            |
|                                                     |                                         |             |                       |                 |           |            |               |              |            |            |
| (                                                   |                                         |             |                       |                 |           |            |               |              |            |            |
|                                                     |                                         |             |                       |                 |           |            |               |              |            |            |
| TSEI01                                              |                                         |             |                       |                 | Weight:   | 16         | 23 Sub Tot    | al:          | 1,05       | 8.9        |
| TISEIZE LUBRICATOR                                  | Discounted Unit Price: 14.86            | Pre-tax lin | e Total: 29.          | 72              | Litem Cou | 16.<br>nt: | 4 Order T     | an:<br>otal: | 10         | 5.8<br>4.8 |
| IT OF SALL TTACK                                    |                                         |             |                       | 2014            |           |            | oraci         |              | 1,10       |            |
| in month                                            |                                         |             |                       |                 |           |            |               |              |            |            |

You can still add / remove items and change quantities and prices before sending your purchase order.

You can also Cancel the order and go back to the Forecast Purchase Order screen.

When ready to send your Purchase order press Print or Save and Exit then print / email your purchase order as per your system setup.

# **Customisation Options**

Momentum can alter the forecast order calculation to take into account stock transfers or other factors.

EXO allows Purchase order Authority Limits requiring Manager Authorisation

Momentum have developed an email authorization workflow that notifies Managers and Employees of orders to be approved